### Comptabilité

### Des sociétés professionnelles

Lorsque plusieurs praticiens sont enregistrés dans la base de LOGOSw → possibilité de tenir les documents comptables d'une société professionnelle (SCM ou SCP)

## En premier on déclare la SCM Outils - Profils utilisateurs

| LOGOS_w - v 8.0.H.Beta.8 - Docteur Ninon CREMONINI : 10001347698 |                                                                                                    |
|------------------------------------------------------------------|----------------------------------------------------------------------------------------------------|
| Patients Numérotation Gestion Comptabilité Ou                    | Backup                                                                                                |
|                                                                  | <u>C</u> otations<br><u>N</u> omenclatures ►                                                          |
| 1                                                                | Jours fériés non légaux                                                                               |
|                                                                  | Matériovigilance et stoc <u>k</u><br>Matériaux prot <u>h</u> étiques<br>Dispositi <u>f</u> s médicaux |
|                                                                  | fichier des <u>P</u> rescriptions<br>pharmaco <u>Vig</u> ilance<br><u>Q</u> uestionnaire médical      |
|                                                                  | Documents types<br>formuLaires types                                                                  |
|                                                                  | codes postau <u>X</u>                                                                                 |
| 2                                                                | Import de tables SESAM-Vitale<br>Table des organismes complémentaires                                 |
|                                                                  | pro <u>F</u> ils utilisateurs                                                                         |
|                                                                  | coordonnées <u>S</u> CM                                                                               |
|                                                                  | Configuration du po <u>s</u> te                                                                       |
|                                                                  | Raccourcis claviers                                                                                   |
|                                                                  | Recherche médico-légale                                                                               |

### →On choisit son profil

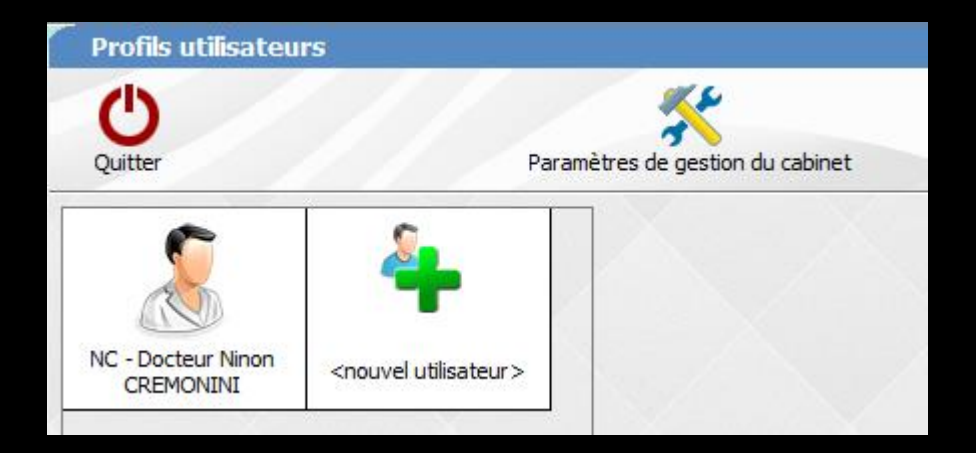

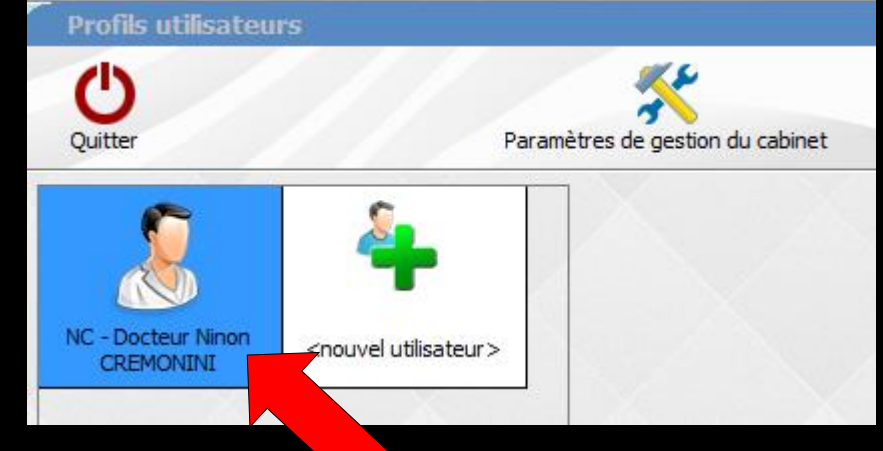

### Demande des codes d'accès

| Codes d'accès | X                                                         |
|---------------|-----------------------------------------------------------|
|               | Donnez vos codes d'accès à<br>la comptabilité et général. |
| Code général: | <u>A</u> nnuler<br><u>O</u> K                             |

### Dans l'onglet Profil de la fenêtre qui s'ouvre

# ✓On sélectionne dans Comptabilité ✓Personnelle au sein d'une SCM ou ✓SCP

| Profils utilisateurs            |                                                                                                    |           |
|---------------------------------|----------------------------------------------------------------------------------------------------|-----------|
| Quitter                         | Paramètres de gestion du cabinet Valider                                                                                                    | ?<br>Aide |
| NC - Docteur Ninon<br>CREMONINI | Nom de l'utilisateur :     Docteur Ninon CREMONINI       Profi Interface 🐼 Sécurité sociale Entêtes des ordonnances Entêtes des courriers       Initiales :       Code d'accès général :       Code d'accès comptabilité : |           |
|                                 | Adresse :     1 BD FRANCOIS SUAREZ     LE ROND POINT "A"       Code postal :     06340     Vile :     LA TRINITE       Téléphone :     04.97.00.03.38.     Fax :     04.93.54.83.24.       Email :                         |           |
|                                 | Nº d'agrément radio       Rétro-alvéolaire     Dec2008061490030;       Orthopantomographe     Personnelle       Téléradiographie     Comptabilité                                                                          |           |

### ⇒On valide puis on quitte

| ſ | Profils utilis eurs                               |                                                                                                    |                                                                                                    |           |
|---|---------------------------------------------------|----------------------------------------------------------------------------------------------------|----------------------------------------------------------------------------------------------------|-----------|
|   | Quitter Paran                                     | nètres de gestion du cabinet Valider                                                                                                    |                                                                                                    | ?<br>Aide |
|   | 2<br>NC - Docteur Ninon<br>CREMONINI<br>CREMONINI | Nom de l'utilisateur : Docz MONINI<br>Profil Interface 🕸 Sécurité so Itâtes des ordonnances<br>tiale 1 :<br>de control de control de cont | Entêtes des courriers NC                                                                                                    |           |
|   |                                                   | Adresse :<br>Code postal :<br>Téléphone :<br>Email :                                                                                                    | 1 BD FRANCOIS SUAREZ       LE ROND POINT "A"         06340       Ville :       LA TRINITE         04.97.00.03.38.       Fax :       04.93.54.83.24. |           |
|   |                                                   | ✔ N° d'agrément radio<br>Rétro-alvéolaire<br>Orthopantomographe<br>Téléradiographie                                                                                                    | Comptabilité Dec2008061490030: Type : Personnelle au sein d'unte Personnelle Personnelle CCP CCP                                                    |           |

### Activation de la compta SCM - SCP

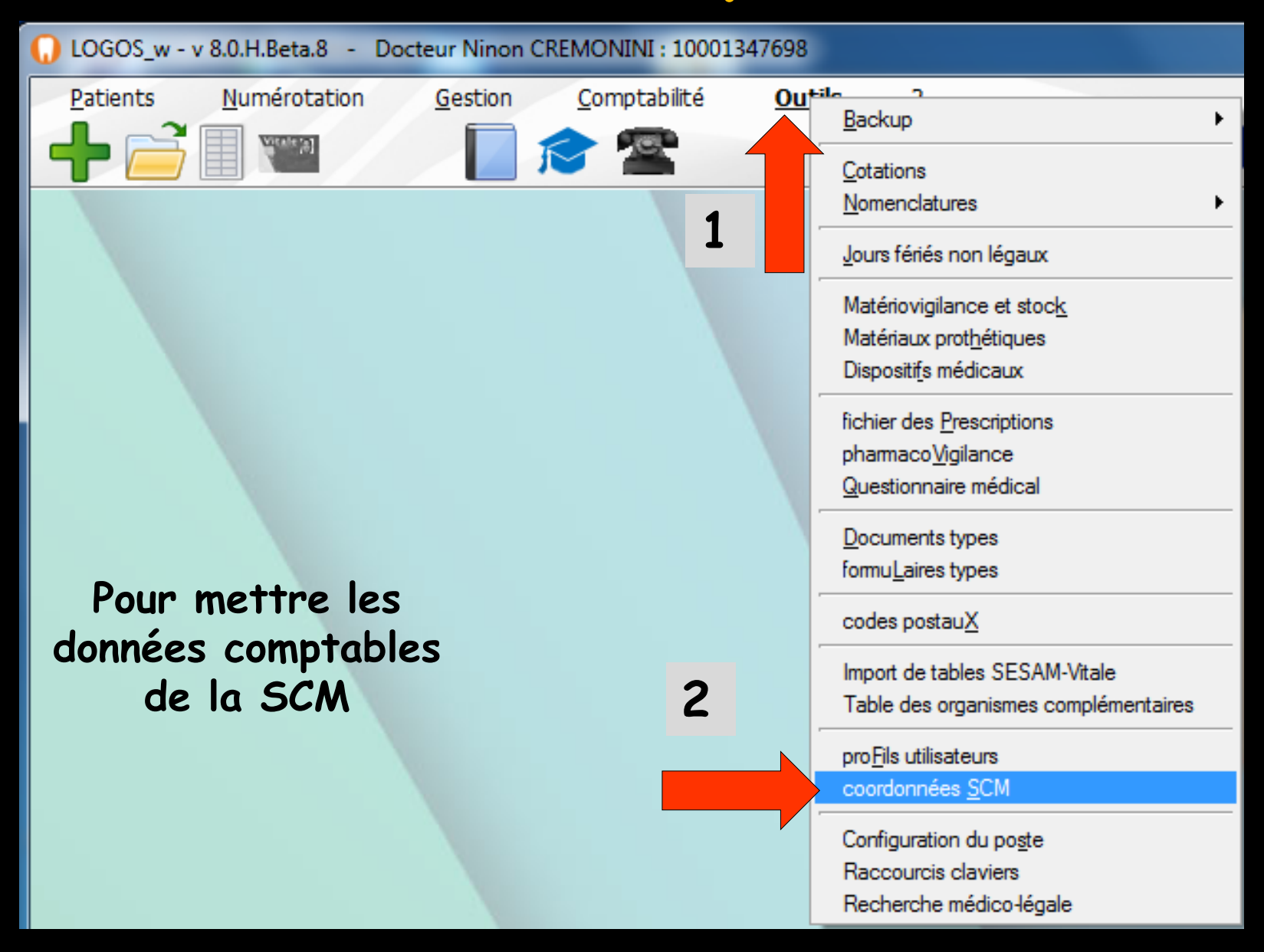

### Demande des codes d'accès

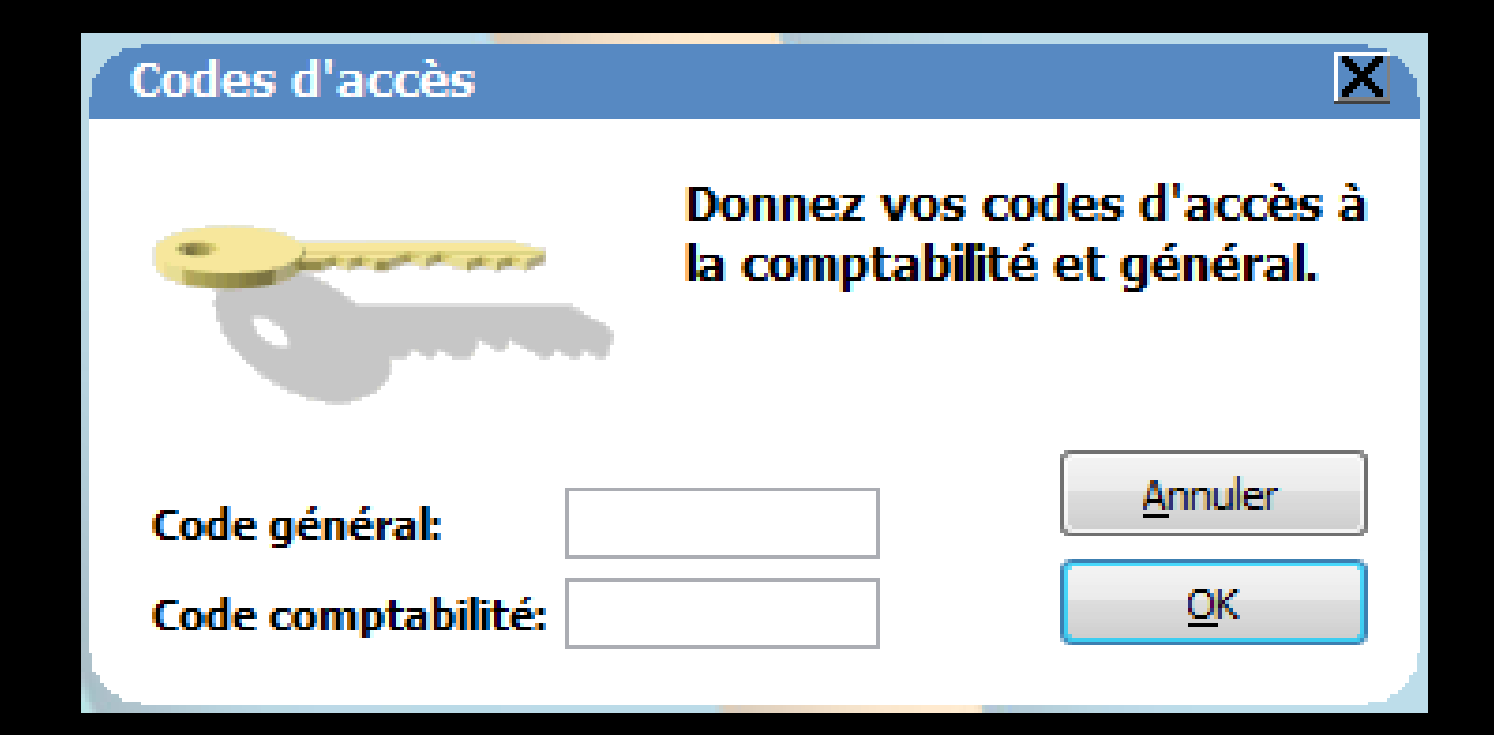

# On remplit les données de la SCM ou SCP Nom de la société Données bancaires (neufs banques possibles)

| Nom de la société SCM |  |
|-----------------------|--|
| CREMONINI et          |  |
|                       |  |
| Coordonnées bancaires |  |
| Banque 1 (B1,C1,V1)   |  |
| Banque                |  |
| c                     |  |
| N° de compte          |  |
| 7                     |  |
|                       |  |
|                       |  |
|                       |  |

Choisir dans le menu "comptabilité", si vous désirez accéder à la comptabilité du praticien en cours ou à celle de la société

L'option retenue sera cochée
 Par défaut (en l'absence de sélection), il s'agit de la comptabilité du praticien en cours

| 😪 Comptabilité LOGOS_w - Docteur Ninon CREMONINI           |                                                                       |  |  |  |  |
|------------------------------------------------------------|-----------------------------------------------------------------------|--|--|--|--|
| <u>Comptabilité</u> Traitements                            | Editions Immobilisations                                              |  |  |  |  |
| ✓ <u>D</u> octeur Ninon CREMONINI <u>S</u> CM CREMONINI et | Vous devez valider le brouillard<br>jusqu'à hier                      |  |  |  |  |
| Paramètres                                                 | des recettes Journal de caisse Jo                                     |  |  |  |  |
| Quitter                                                    |                                                                       |  |  |  |  |
| Ecritures validées     Toutes les écritures     Com        | ptes de recettes Du 01/01/2015 M<br>ptes de dépenses Au 31/12/2015 Co |  |  |  |  |

⇒La comptabilité de la société fonctionne exactement comme celle des praticiens Toutefois certaines options ne s'appliquant pas à une société ne seront pas accessibles ⇒Il s'agit ⇒Du journal des recettes ⇒et de l'édition de la 2035 ⇒Pour comprendre le fonctionnement de toutes les autres fonctions, reportez-vous aux équivalents dans la comptabilité du praticien